# トレパスi DX 利用者操作マニュアル

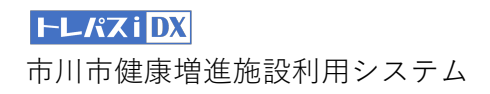

## 目次

| 1 | :新規登録について                      | P1  |
|---|--------------------------------|-----|
|   | 1–1:新規登録について(入力画面)             | P2  |
|   | 1–2:新規登録について(入力内容確認画面)         | P3  |
|   | 1–3:新規登録について(QRコードについて)        | P4  |
| 2 | :登録後のログインについて                  | P5  |
|   | 2–1:利用者ページの各種機能                | P6  |
|   | 2–2:利用申請をおこなう                  | Ρ7  |
|   | 2-3:利用券を表示する                   | P8  |
|   | 2–4:市川市からのお知らせを表示する            | P9  |
|   | 2-5:利用履歴を表示する                  | P10 |
|   | 2-6:施設案内を表示する                  | P11 |
|   | 2-7:登録情報を確認・変更する(各メニューについて)    | P12 |
|   | 2-7-1:登録情報を確認・変更する (パスワードの変更)  | P13 |
|   | 2-7-2:登録情報を確認・変更する(メールアドレスの変更) | P14 |
|   | 2-7-3:登録情報を確認・変更する (退会処理について)  | P15 |

## 1:新規登録について

|   | 市川市トレーニング室パスポートアプリ<br>トレパス i DX                                                                                        |
|---|----------------------------------------------------------------------------------------------------|
| 1 | ログインしてください<br>ユーザD(半角)<br>パスワード<br>ログイン情報を記録する<br>ログイン情報を記録する<br>よまたは-<br>新規登録申請<br>パスワードを忘れた場合はこちら<br>ユーザIDを忘れた場合はこちら |
|   | 市川市健康増進施設使用システム                                                                                                    |

- 1)QRコードを読み取るとログイン画面が表示されます2)①「新規登録申請」のボタンを押すと、新規登録画面が表示されます

## 1-1:新規登録について(入力画面)

|     | 市川市 トレパス i bx 🕕                                               | (3)              | ♥住別                                                                                                    |
|-----|---------------------------------------------------------------|------------------|----------------------------------------------------------------------------------------------------|
|     | トレーニング室利用新規登録                                                 | C                | ● #男性 ● ◆女性                                                                                                    |
|     | 登録完了までの流れ                                                     |                  | ■ メールアドレス                                                                                                    |
|     | ☑ 1. 下記項目を入力して申請ボタンを押してください                                   | (4)              | 学校 半角入力。                                                                                                    |
|     | 2. 確認画面で内容を確認し、申請ボタンを押してください                                  |                  | □ 半角入力。メールアドレス確認用                                                                                                    |
|     | 3. 入力したメールアドレスにQRコードのリンクを送付しました。<br>施設受付にて、上記QRコードと身分証明書を提示し、 | $\overline{(5)}$ | ■学校                                                                                                    |
|     | 登録を完了してください。                                                  | 9                | 学生のみ入力してください。学生証の提示が必要です<br>学校名<br>学校名                                                                                                    |
|     | (e)                                                           |                  | <b>学年</b><br>学年                                                                                                    |
|     | <b>ぽ</b> 新規登録                                                 |                  | <b>学校所在地</b><br>学校所在地                                                                                                    |
| (1) |                                                               |                  | <b>晶</b> 勤務先                                                                                                    |
|     | 市内一般                                                          |                  | 市外在住の方で、市川市内の会社に勤務している方のみ入力してくださ<br>い。                                                                                                    |
|     | 市内一般<br>市川市在住または市川市内の会社に勤務する方<br>市内学生                         |                  | <b>会社名</b><br>会社名<br>(A)(第4年世                                                                                                    |
|     | 市川市在住または市川市内の学校に在籍する方<br>市外一般<br>市内一般および市内学生に該当しない方           |                  | 会社所在地                                                                                                    |
|     | 市 <b>外学生</b><br>市内一般および市内学生に該当しない学生の方                         | (6)              | ♥ ログインID                                                                                                    |
| (2) | ▲氏 名                                                          |                  | 希望するログインIDを入力してください<br>ログインID                                                                                                    |
|     | 氏 名<br>全角                                                     |                  | 確認ボタンを押すと利用規約が表示されます。                                                                                                    |
|     | フリガナ<br>全角カダカナ                                                | (I)              | 確認                                                                                                    |
|     | 仰住 所                                                          |                  |                                                                                                    |
|     | <b>郵便番号</b><br>半角入力。ハイフンなし                                    |                  | 空気がらするくのしたな (金属車) (金属車) (金属■) (金属■) (金属■) (金属■) (金属■) (金属■) (金属■) (金属■) (金属■) (金属■) (金属■) (金属■) (金属■) (金属■) (金属■) (金属■) (金属■) (金属■) (金属■) (金属■) (金属■) (金属■) (金属■) (金属■) (金属■) (金属■) (金属■) (金属■) (金属■) (金属■) (金属■) (金属■) (金属■) (金属■) (金属■) (金属■) (金属■) (金属■) (金属■) (金属■) (金属■) (金属■) (金属■) (金属■) (金属=) (金属=) (金属 |
|     | 住所线索                                                          |                  |                                                                                                    |
|     | 全角入力                                                          |                  | なが、     なが、      なが、      なが、       なが、       なが、       なが、       なが、       なが、       なが、       なが、       なが、       なが、       なが、       なが、       なが、       なが、       なが、       なが、       なが、       なが、        なが、        なが、        なが、        なが、        なが、        なが、         なが、         なが、         なが、          なが、          なが、           なが、                                                                                                    |
|     | ▲ 電話番号                                                        |                  | (川田市市の定期)<br>(川田市市の定期)<br>(国本市)<br>(国本市)<br>(国本市)<br>第12年、各市市、約1時点人種保護条件により、利用者の営用を総営と同じ<br>第12年、各市市、約1時点人種保護条件により、利用者の営用を総営して                                                                                                    |
|     | 半角入力。ハイフンなし                                                   |                  | 市川市トレーニング室パスポートアプリトレバス うらのとします。<br>2 年初は、個の立法が、方外への選えに、不正なアウモスなどが営ないよう予約日<br>より生いまである。方外への選えに、不正なアウモスなどが営ないよう予約日<br>より生いまである。<br>2 年初に、毎日前での低人情報を調査者が出たとは思いとしょ<br>2 年の                                                                                                    |
|     |                                                               |                  | (学科成立な合変管理)<br>第13章 宇宙時期に、日本記に違ういて朝日内はず。<br>2月回復形によるコンシングの利用意力利用。学者が特については、日本語子激化<br>う時間では、日本語子型の日本語を研究したす。                                                                                                    |
| 絵情寺 | 過を入力いただきます                                                    |                  | RELAN RELEAS                                                                                                    |

新規登録情報を入力いた

①「申請区分」の箇所では申請者の状況に合わせて該当する区分を選択いただきます

②氏名・住所・電話番号を入力します

③性別を選択します

④利用可能なメールアドレスを入力します

ここで入力したメールアドレスに申請に必要なQRコードが自動送信されます

⑤市川市内の学校に通学、もしくは企業にお勤めの方はここで学校・会社の所在地を入力します ※手続きの際に所定の書類(学生証・社員証など)が必要です

⑥希望するログインIDを入力します

⑦すべて入力が完了したら、確認ボタンを押します

確認ボタンを押すと、利用規約が表示されますので、「同意する」ボタンを押すと、

入力項目の確認ページへ遷移します

※入力に不備がある場合は再度入力画面が表示され、不備の箇所が赤字で指摘されます

#### トレパス i DX

市川市健康増進施設利用システム

## 1-2:新規登録について(入力内容確認画面)

| 市川市 トレパス i DX                                                                                                    | 0                                                                   |                                                              |
|----------------------------------------------------------------------------------------------------|---------------------------------------------------------------------|--------------------------------------------------------------|
| トレーニング室利用新規登録                                                                                                    | <b></b>                                                             |                                                              |
| 登録完了までの流れ                                                                                                    |                                                                     |                                                              |
| 1. 下記項目を入力して申請ボタン                                                                                                  | を押してください                                                            |                                                              |
| 2. 確認画面で内容を確認し、申請                                                                                                  | <b>ドタンを押してください</b>                                                  |                                                              |
| 3.入力したメールアドレスにQF<br>施設受付にて、上記QRコート                                                                                 | 電話番号<br>047333333                                                   |                                                              |
| し、登録を完了してください。                                                                                                    | ❤性別                                                                 |                                                              |
| R                                                                                                    | <b>性 別</b><br>●男性                                                   |                                                              |
| ☞新規登録 - 申請内容確認                                                                                                    | <b>⊠</b> メールアドレス                                                    |                                                              |
|                                                                                                    | メールアドレス<br>taro@motoyawata.example.com                              |                                                              |
| 申請区分                                                                                                    | 會学校                                                                 |                                                              |
| 市内一般<br>市川市在住または市川市内の会社に勤勝する<br>市内9年<br>市川市在住または市川市内の学校に在着する<br>市分一般<br>市内一般および市内学生に該当しない方<br>市外一般および市内学生に該当しない学生の | 注意事項<br>学生証の現示が必要です<br>学校名<br>国府台高校<br>学 年<br>3年<br>学校所在地<br>市川市国府台 |                                                              |
| ▲氏 名                                                                                                    | ▲勤務先                                                                |                                                              |
| 氏 名<br>八幡 太郎<br>フリガナ<br>ヤワタタロウ                                                                                     | <u>注意専項</u><br>市外在住の方で、<br>市川市内の会社に動勝している方                          | <ul> <li>市川市 トレパス i DX (i)</li> <li>トレーニング室利用新規登録</li> </ul> |
| □□住 所                                                                                                    | 会社名<br>大崎コンピュータエンデニアリング<br>会社研在地                                    | の川田の民体育医共同<br>登録完了までの流れ                                      |
| 郵便番号<br>2720823                                                                                                    | 市川市南八幡                                                              | □ 1. 下記項目を入力して申請ボタンを押してください                                  |
| 住所<br>市川市八幡1-1                                                                                                    |                                                                     | 2. 確認画面で内容を確認し、申請ボタンを押してください                                 |
|                                                                                                    | yawata                                                              | 3.入力したメールアドレスにQRコードのリンクを送付しました。                              |
| (1)                                                                                                    | 修正する(前の画面に戻る)                                                       | 施設受付にて、上配ORコードと身分胚明書を提示し、<br>登録を充了してください。                    |
| (2)                                                                                                    | 申 請<br>問發用LINK                                                      |                                                              |
|                                                                                                    |                                                                     | メールを強認してください。<br>メールを確認してください。                               |
|                                                                                                    | IPJIIIPトレーニンク至バスボートアプリ トレバス I DX                                    |                                                              |

#### 新規登録情報の入力内容を確認いただきます

①入力内容を確認し、誤りがあれば「修正する(前の画面に戻る)」ボタンを押します
 ②入力内容が正しければ「申請」ボタンを押します
 ③新規登録情報で入力したメールアドレス宛に、
 登録用QRコードが記載されたメールが送信されます

※ ウイルス対策ソフト・メールソフト等で迷惑メール対策の設定をされている場合、 本市からの登録申請受付メールや仮パスワード発行メールが届かないことがありますので、 「@city.ichikawa.lg.jp」からの受信を許可する設定としてください。

## 1-3:新規登録について(QRコードについて)

| 【市川市】自動送信メール<br>(登録申請) <mark>&gt;</mark> 😹 🛛 🖉                                   |                                                        |
|----------------------------------------------------------------------------------|--------------------------------------------------------|
| トレパスi DX 15:45<br>To 自分 ∨                                                        | ••• 市川市 トレパス i DX 🕕                                    |
| トレパスi DX                                                                         | トレーニング室利用新規登録<br><sup>市川市 市民体育館共通</sup><br>新規登録用用QRコード |
| さん                                                                               | QRコードを利用施設受付に       2                                  |
| 登録申請ありがとうございます。<br>施設受付にて、以下のリンクをクリック<br>して表示されるQRコードと身分証明書<br>を提示し、登録を完了してください。 |                                                        |
| <ol> <li>承認用QRコードを表示</li> </ol>                                                  | r 5 e 68 a 4994770 a                                   |
|                                                                                  | 新規登録には身分証明書の提示が必要で<br>す                                |
|                                                                                  | <b>市川市</b> トレーニング室パスポートアプリ トレパス i DX                   |

#### 登録したメールアドレス宛に登録申請自動送信メールが送付されます

①登録申請自動送信メールに記載されている「承認用QRコードを表示」ボタンを押します
 ②利用新規登録用QRコード表示ページが表示されます
 表示された画面を各体育館の受付にて提示してください
 手続き完了後、指定したログインIDにて専用ページにログインできるようになります

## 2:登録後のログインについて

|            | 市川市トレーニング室パスポートアプリ<br>トレパス i DX                                            |
|------------|----------------------------------------------------------------------------|
| 1          | ユーザID (半角)<br>パスワード<br>ログイン情報を記録する<br>ログイン                                 |
| (2)<br>(3) | - または -<br>新規登録申請<br>バスワードを忘れた場合はこちら<br>ユーザIDを忘れた場合はこちら<br>市川市健康増進施設使用システム |
|            |                                                                            |

- QRコードを読み取るとログイン画面が表示されます
- 「新規登録申請」で登録したログインIDと自動で送信された仮パスワードを入力します ※初回ログイン後任意のパスワードに変更してください
- ②パスワードを忘れた場合は「パスワードを忘れた場合はこちら」のリンクから パスワードの再発行手続きを行ってください
- ③ユーザIDを忘れた場合は「ユーザIDを忘れた場合はこちら」のリンクから ユーザIDの確認手続きを行ってください

## 2-1:利用者ページの各種機能

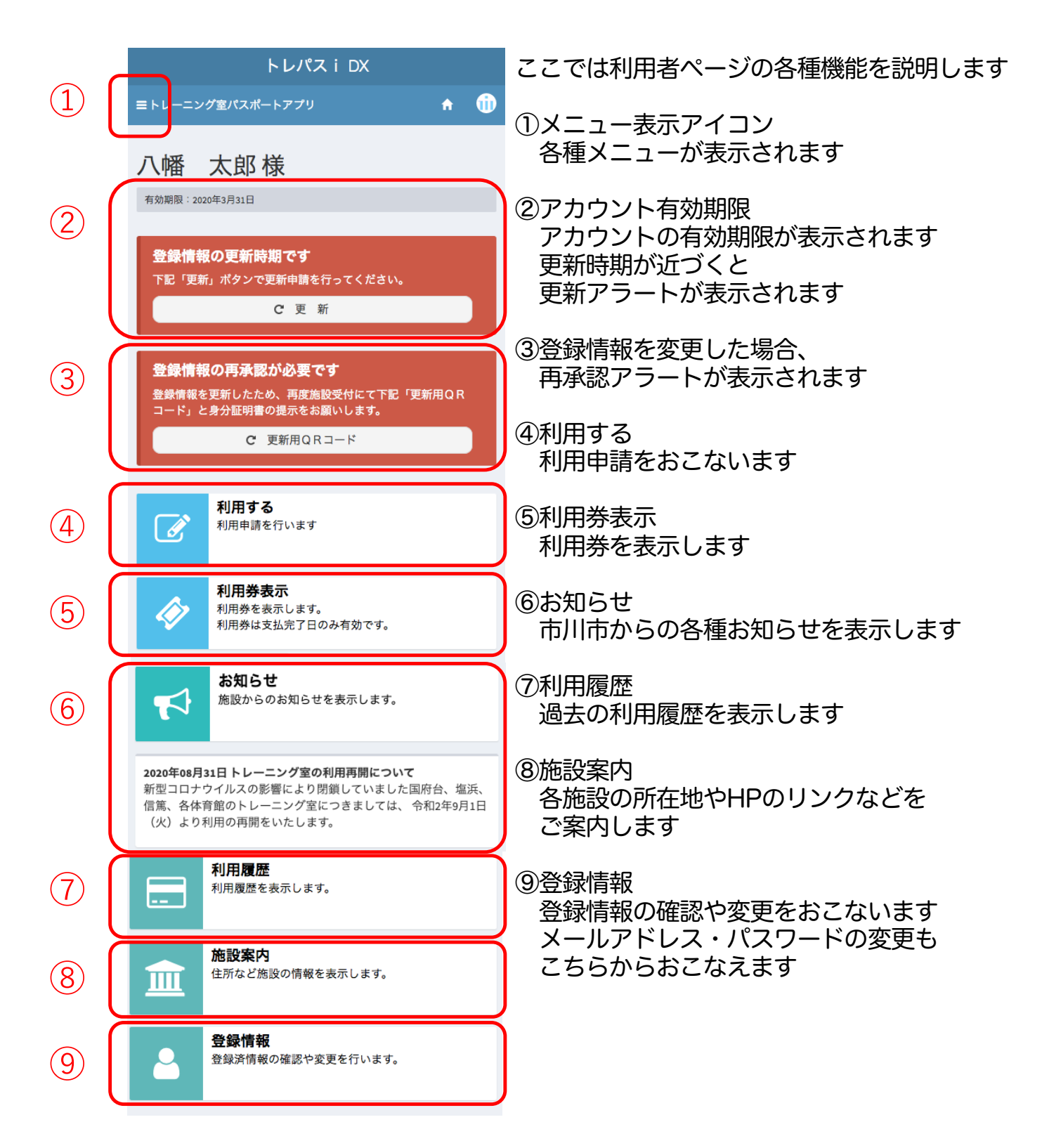

2-2:利用申請をおこなう

|   | トレパス i DX                                       |         |          | トレパス i DX                  |                 |   |
|---|-------------------------------------------------|---------|----------|----------------------------|-----------------|---|
|   | ■トレーニング室パスポートアプリ                                | n 🕕     |          | ■ トレーニング室パスポートアプリ          | <b>f</b>        | Û |
|   | 八幡 太郎様                                          |         |          | 八幡 太郎様                     |                 |   |
|   | 有効期限:2020年3月31日                                 |         |          | 有効期限:2020年3月31日            |                 |   |
|   | 登録情報の更新時期です<br>下記「更新」ボタンで更新申請を行ってください<br>C 更 新  |         |          | 利用申請を行います<br>本日利用分のみ申請が可能で | ġ.              |   |
|   | 登録情報の再承認が必要です                                   |         |          | <b>②</b> 利用申請              |                 |   |
|   | 登録情報を更新したため、再度施設受付にて下数<br>コード」と身分証明書の提示をお願いします。 | 『更新用Q R |          | ▲ 申請区分                     |                 |   |
|   | C 更新用QRコード                                      |         |          | 市民等学生                      |                 |   |
| ) | 利用する 利用申請を行います                                  |         |          | ¥ 使用料<br>330 円             |                 |   |
|   |                                                 |         |          | お支払いはご利用体育館の受付にてお願         | <b>頼いいたします。</b> |   |
|   | 利用券表示<br>利用券を表示します。<br>利用券は支払完了日のみ有効です。         | (       | 2)       | 申請                         |                 |   |
|   |                                                 |         | $\sim$ L | 開発用LINK                    |                 | 7 |
|   |                                                 |         |          | 市川市トレーニング室パスポートアプリトレパス     | DX              |   |
|   |                                                 |         |          |                            |                 |   |
|   |                                                 |         |          |                            |                 |   |
|   |                                                 |         |          |                            |                 |   |
|   |                                                 |         |          |                            |                 |   |
|   |                                                 |         |          |                            |                 |   |
|   |                                                 |         |          |                            |                 |   |

市川市トレーニング室パスポートアプリ トレパス i DX

施設の利用申請の流れについて説明します

①メインページ(もしくはメニュー)から「利用する」の項目をクリックします

②利用申請ページにて「申請」ボタンを押します ※申請は当日利用分のみ可能です。未来の日付での申請予約はできません

③使用料支払い用QRコードが発行されますので、 各体育館受付にて支払い処理をおこなってください

④申請を取り下げる場合は「申請の取り下げ」ボタンを押してください

## 2-3:利用券を表示する

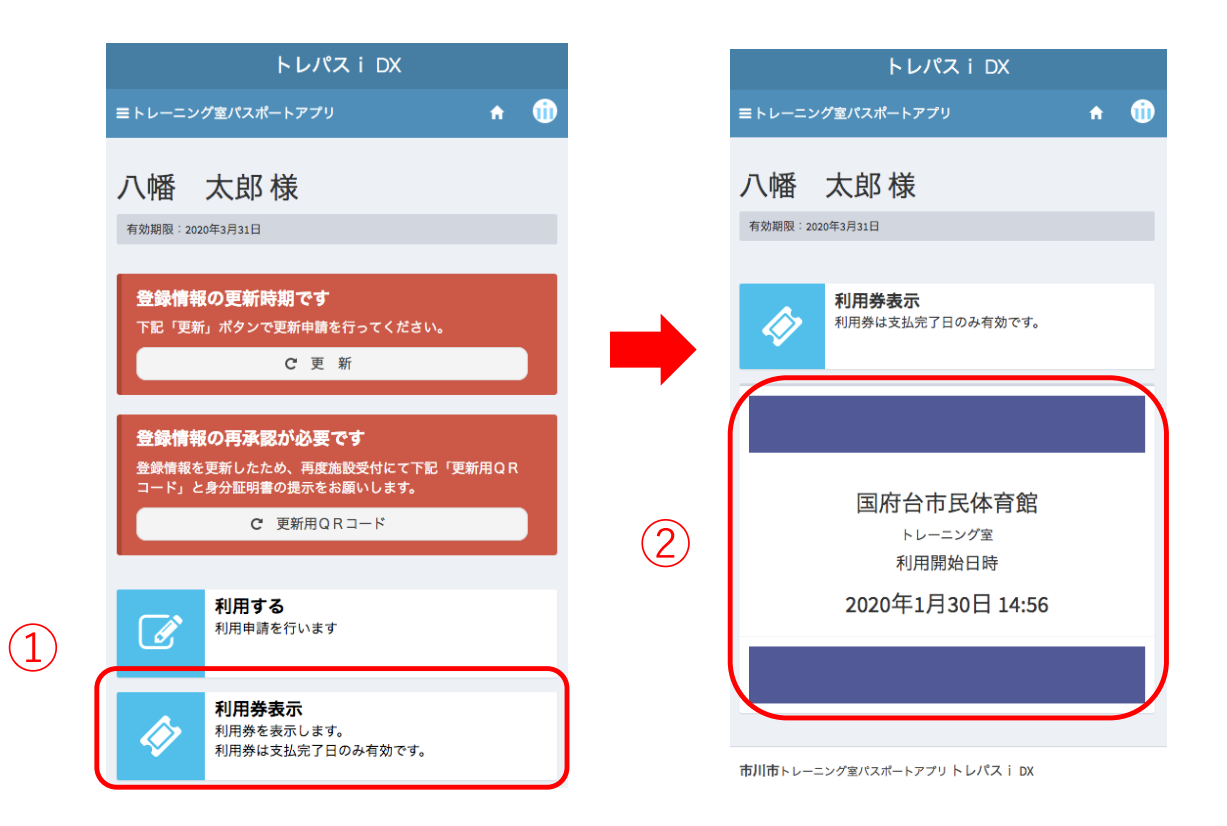

利用券の表示について説明します

①メインページ(もしくはメニュー)から「利用券表示」の項目をクリックします

②支払処理済みの「利用券」が表示されます
 ※利用券は当日限り有効です
 表示された利用券を施設入り口にて提示してください

## 2-4:市川市からのお知らせを表示する

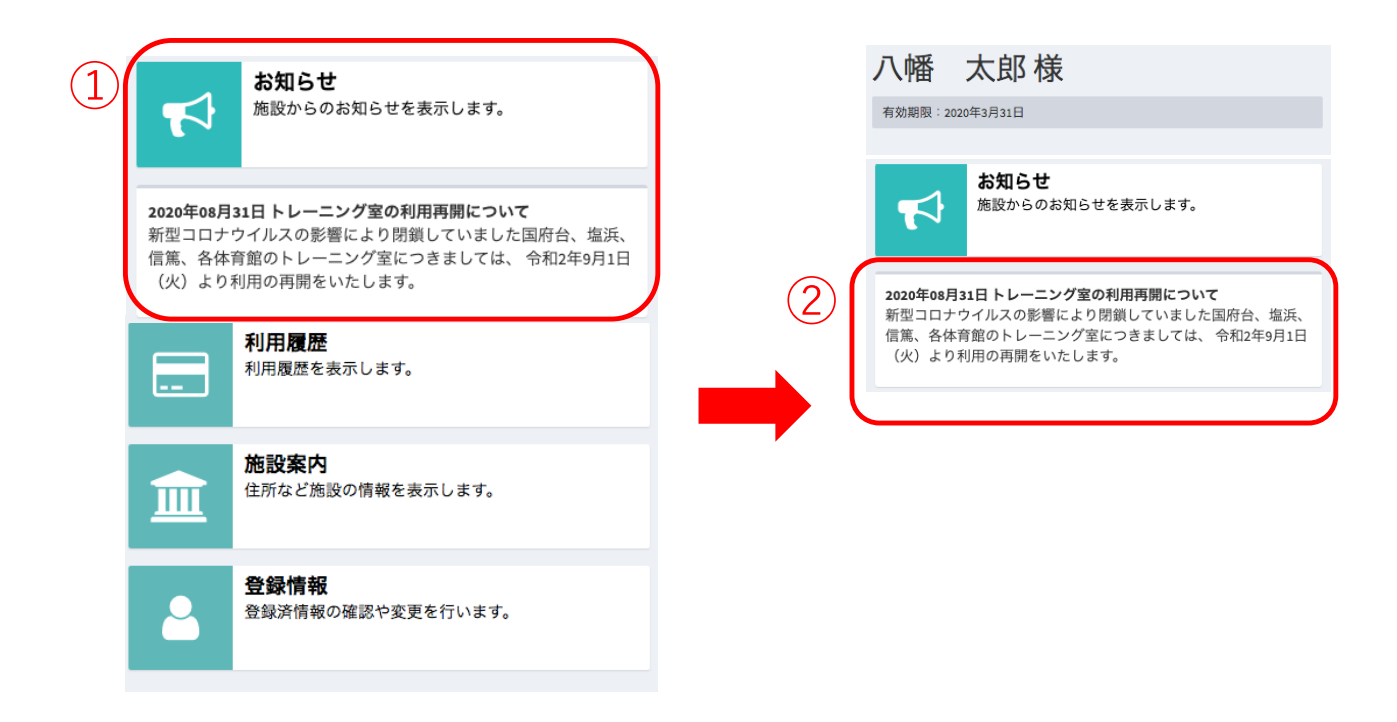

#### 市川市からのお知らせの表示について説明します

①メインページ(もしくはメニュー)から「お知らせ」の項目をクリックします

②登録中のお知らせが表示されます

## 2-5:利用履歴を表示する

|    | お知らせ<br>施設からのお知らせを表示します。                                                                                              | 八幡 太郎 様<br><sup>有効期限: 2020年3月31日</sup>                                                                                                    |
|----|----------------------------------------------------------------------------------------------------|----------------------------------------------------------------------------------------------------|
|    | 2020年08月31日トレーニング室の利用再開について<br>新型コロナウイルスの影響により閉鎖していました国府台、塩浜、<br>信篤、各体育館のトレーニング室につきましては、令和2年9月1日<br>(火)より利用の再開をいたします。 | <b>利用履歴</b><br>過去の利用履歴を表示します。                                                                                                    |
| 1) | <b>利用履歴</b><br>利用履歴を表示します。                                                                                            | 利用履歴           2020年利用分           • 2020年12月34日           14:56         国府台市民体育館           • 2020年12月34日         14:56           国府台市民体育館                                                                                                    |
|    | 施設案内<br>住所など施設の情報を表示します。                                                                                              | <ul> <li>2020年12月34日</li> <li>14:56 国府台市民体育館</li> <li>2020年12月34日</li> <li>14:56 国府台市民体育館</li> <li>2020年12月34日</li> <li>14:56 国府台市民体育館</li> <li>2020年12月34日</li> <li>14:56 国府台市民体育館</li> <li>2020年12月34日</li> <li>14:56 国府台市民体育館</li> <li>2020年12月34日</li> <li>15:6 国府台市民体育館</li> <li>2020年12月34日</li> </ul> |
|    | 登録情報<br>登録済情報の確認や変更を行います。                                                                                             | <ul> <li>2020年12月34日</li> <li>14:56 国府台市民体育館</li> <li>2020年12月34日</li> <li>14:56 国府台市民体育館</li> <li>2020年12月34日</li> <li>14:56 国府台市民体育館</li> <li>2020年12月34日</li> <li>14:56 国府台市民体育館</li> <li>2020年12月34日</li> <li>14:56 国府台市民体育館</li> <li>2020年12月34日</li> <li>14:56 国府台市民体育館</li> </ul>                     |
|    |                                                                                                    | 2020年12月34日 14:56 国府台市民体育館     2020年12月34日 14:56 国府台市民体育館     2020年12月34日 14:56 国府台市民体育館     2020年利用分 2019年利用分 2019年利用分                                                                                                    |
|    |                                                                                                    | 市川市トレーニング室パスボートアプリトレパス I DX                                                                                                    |

#### 施設の利用履歴について説明します

①メインページ(もしくはメニュー)から「利用履歴」の項目をクリックします

②年度別に利用履歴が表示されます 過去の年度の利用履歴を表示させたい場合は「各年度の利用分」のボタンをクリックします

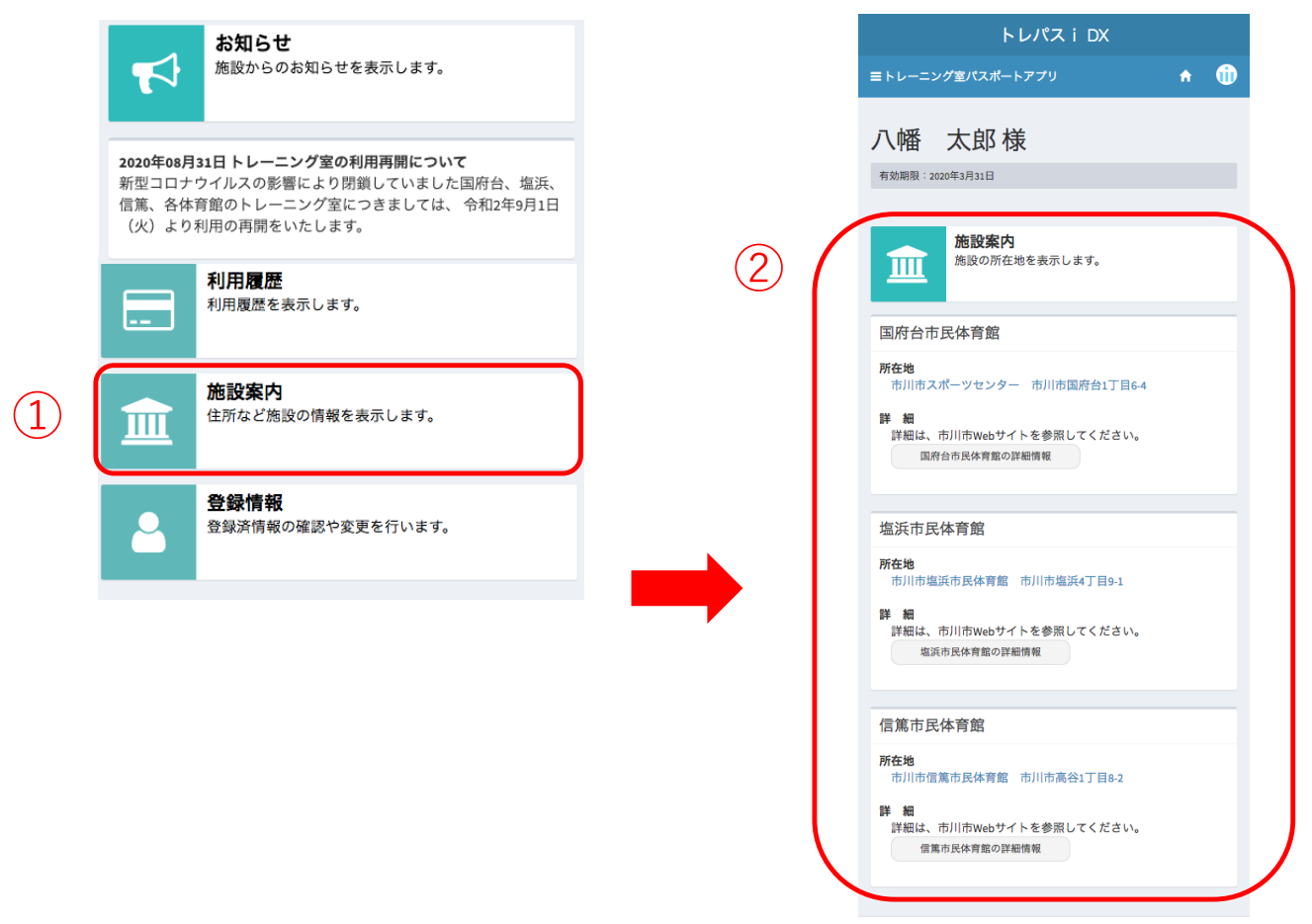

施設案内について説明します

市川市トレーニング室パスポートアプリ トレパス i DX

①メインページ(もしくはメニュー)から「施設案内」の項目をクリックします

②各施設の施設名と住所が表示されます 詳細については市川市の公式ホームページのリンクからご確認いただけます

## 2-7:登録情報を確認・変更する(各メニューについて)

|   |                                                | お知らせ                                                                                                    |   |                                                        | トレパス                                                                    | i DX                              |            |              |    |
|---|------------------------------------------------|----------------------------------------------------------------------------------------------------|---|--------------------------------------------------------|-------------------------------------------------------------------------|-----------------------------------|------------|--------------|----|
|   |                                                | 爬設からのお知らせを衣水します。                                                                                        |   | ■トレーニング                                                | 室パスポートアプリ                                                               |                                   | ↑ ①        |              |    |
|   | <b>2020年08月</b> 3<br>新型コロナ<br>信篤、各体育<br>(火)より利 | 3 <b>1日トレーニング室の利用再開について</b><br>ウイルスの影響により閉鎖していました国府台、塩浜、<br>育館のトレーニング室につきましては、 令和2年9月1日<br>刊用の再開をいたします。 | 2 | (幡 ス<br>有効期限: 2020年)                                   | <b>大郎 様</b><br>3月31日<br><sup>四住 所</sup>                                 |                                   |            |              |    |
|   |                                                | <b>利用履歴</b><br>利用履歴を表示します。                                                                              |   | <ul> <li>②登録情報</li> <li>③申請区分</li> <li>申請区分</li> </ul> | <b>郵便番号</b><br>2720823<br>住所<br>市川市八幡1-1                                |                                   |            |              |    |
|   | 盦                                              | <b>施設案内</b><br>住所など施設の情報を表示します。                                                                         |   | 市内一般<br>市内一般<br>市川市在住ま<br>市内学生<br>市川市在住ま<br>市外一般       | <ul> <li>■品留号</li> <li>電話番号</li> <li>0473333333</li> <li>●性別</li> </ul> | ▲勤務先                              |            |              |    |
| 1 | 2                                              | <b>登録情報</b><br>登録済情報の確認や変更を行います。                                                                        | ) | 市内一般およ<br>市 <b>外学生</b><br>市内一般およ:<br><b>畠</b> 氏 名      | 性別<br>●男性<br>■メールアドレス                                                   | 云杠名<br>大崎コンピュー<br>会社所在地<br>市川市南八幡 | タエンヂニアリング  |              |    |
|   |                                                |                                                                                                    |   | <b>氏 名</b><br>八幡 太郎<br><b>フリガナ</b><br>ヤワタタロウ           | メールアドレス<br>taro@motoyawata.e                                            | ログインID<br>yawata                  |            |              |    |
|   |                                                |                                                                                                    |   | 3                                                      | <b>学校名</b><br>国府台高校<br>学年<br>3年<br><b>学校所在地</b><br>市川市国府台               | パスワー                              | 修正す<br>ド変更 | る<br>メールアドレス | 変更 |
|   |                                                |                                                                                                    |   | (4)                                                    |                                                                         | 退会す                               | する         | レパスiDX       |    |

登録情報の確認・変更について説明します

①メインページ(もしくはメニュー)から「登録情報」の項目をクリックします

②現在の登録情報を表示します

- ③お住まいや学校・会社情報が変更になり、登録情報を修正する場合は、 「修正する」ボタンをクリックし、修正箇所を修正し再度登録します 登録後は再度各施設での確認と本人確認書類の提示が必要になります
- ④「パスワードの変更」「メールアドレスの変更」をおこなえます
   また、「退会する」をクリックすると退会処理をおこなうことができます

※退会処理を実施すると以降利用していたアカウントでのログインが不可になり、 再度利用するには新規登録が必要になります。 また、今までの利用履歴なども削除されます。

## 2-7-1:登録情報を確認・変更する(パスワードの変更)

| トレパス i DX                 |            |
|---------------------------|------------|
|                           | <b>†</b> 🕕 |
| 八幡 太郎 様                   |            |
| 有効期限:2020年3月31日           |            |
|                           |            |
| ☑登録情報確認                   |            |
|                           |            |
| 申請区分                      |            |
| 市内一般                      |            |
|                           |            |
| 大崎コンピュータエンヂニアリング<br>会社所在地 |            |
| 市川市南八幡                    |            |
| ♥ ログインID                  |            |
| ログインID                    |            |
| yawata                    |            |
|                           |            |
| 修正する                      |            |
| パスワード変更メー                 | ールアドレス変更   |
|                           |            |
| 退会する                      |            |

#### 登録情報の確認・変更 パスワードの変更について説明します

①「登録情報」のページから「パスワード変更」の項目をクリックします

②以下の項目を入力します
 \*現在のパスワード
 \*変更後のパスワード
 \*変更後のパスワード(確認用)

市川市トレーニング室パスポートアプリ トレパス i DX

③「パスワードの変更」ボタンをクリックするとパスワードの変更が完了します

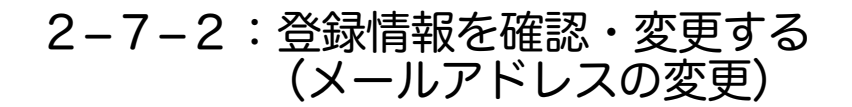

|   | トレパス i DX                 |         |
|---|---------------------------|---------|
|   | ■ トレーニング室パスポートアプリ         | ÷ 🛈     |
|   | 八幡 太郎様                    |         |
|   | 有効期限:2020年3月31日           |         |
|   |                           |         |
|   | ☑登録情報確認                   |         |
|   |                           |         |
|   | 申請区分                      |         |
| _ | 市内一般                      |         |
|   |                           |         |
|   | 大崎コンピュータエンヂニアリング<br>会社所在地 |         |
|   | 市川市南八幡                    |         |
|   | ♥ ログインID                  |         |
|   | ログインID<br>vawata          |         |
|   | Junua                     |         |
|   |                           |         |
|   | 修正する<br>                  |         |
| ) | パスワード変更 メー                | ルアドレス変更 |
|   |                           |         |
|   | 退会する                      |         |

#### 登録情報の確認・変更 パスワードの変更について説明します

①「登録情報」のページから「メールアドレス変更」の項目をクリックします

②現在登録されているメールアドレスが表示されますので、
 確認後以下の項目を入力します
 \*変更後のメールアドレス
 \*変更後のメールアドレス(確認用)

③「メールアドレス変更」ボタンをクリックするとメールアドレスの変更が完了します

市川市トレーニング室パスポートアプリトレパス i DX

## 2-7-3:登録情報を確認・変更する(退会処理について)

| トレパス i DX                                                                                                    |           |
|----------------------------------------------------------------------------------------------------|-----------|
| =<br>トレーニング室パスポートアプリ                                                                                          | ÷ 🛈       |
| 八幡 太郎 様<br><sup>有効期限: 2020年3月31日</sup>                                                                        |           |
| <ul> <li>⑦登録情報確認</li> <li>☆申請区分</li> </ul>                                                                    |           |
| <ul> <li>申請区分</li> <li>市内一般</li> <li>X440</li> <li>大崎コンピュータエンデニアリング</li> <li>会社所在地</li> <li>市川市南八幡</li> </ul> |           |
| ♥ ログインID<br><b>ログイン I D</b><br>yawata                                                                         |           |
| 修正する                                                                                                    |           |
| パスワード変更 > 通会する                                                                                                | メールアドレス変更 |

#### 登録情報の確認・変更 パスワードの変更について説明します

#### ①「登録情報」のページから「退会する」の項目をクリックします

#### ②退会の注意点を十分に確認いただいてから

チェックボックスにチェックを入れていただき、「退会する」ボタンをクリックすると 退会処理がが完了します

※退会処理を実施すると以降利用していたアカウントでのログインが不可になり、 再度利用するには新規登録が必要になります。 また、今までの利用履歴なども削除されます。